# Instructieboek Opvragen tellerstanden

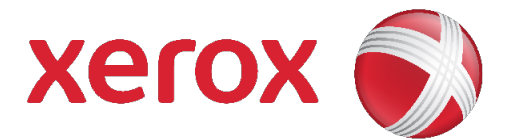

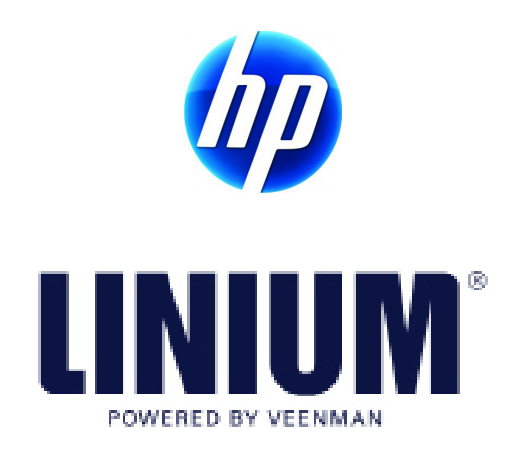

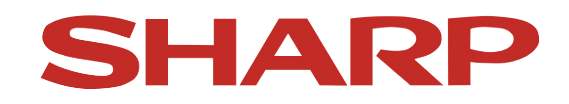

In dit document staat beschreven hoe u de tellerstanden van uw afdruksystemen kunt uitlezen. Veenman heeft dit met de grootst mogelijke zorg samengesteld. Mocht uw afdruksysteem er niet tussen staan, kunt u contact opnemen met Veenman. U kunt ons bereiken op telefoonnummer: 010-2846152

### Inhoudsopgave

| Xerox  | p.2  |
|--------|------|
| HP     | p.6  |
| LINIUM | p.9  |
| Sharp  | p.12 |
|        |      |

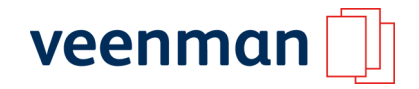

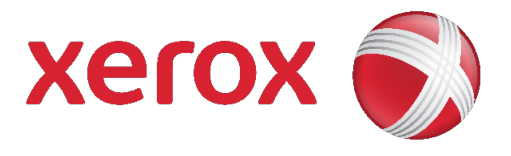

# Digital Color Press 700, 700i, WorkCentre 4112, 4127, WorkCentre 7120, 7125

- 1. Druk op de knop [Apparaatstatus]\* op bedieningpaneel. Het scherm Apparaatstatus wordt weergegeven.
- 2. Selecteer tabblad [Kosten Informatie / Facturerings Informatie] op het aanraakscherm. De volgende informatie over tellerstanden verschijnt.
- Kleuren afdrukken
- Zwarte afdrukken
- Grote kleurenafdrukken
- Zwarte grote afdrukken

# Xerox D95 / D110 / D125

- 1. Selecteer het tabblad [Factureringsinformatie] op het aanraakscherm.
- 2. Selecteer de toets Tellers om de afzonderlijke tellers en de bijbehorende bekijken.

# Xerox Colour 550/560 en Colour 560/570

- 1. Druk op de toets [Apparaatstatus]\* op het bedieningspaneel. Het scherm Apparaatstatus wordt op het aanraakscherm weergegeven.
- 2. Selecteer het tabblad [Factureringsinformatie] op het aanraakscherm. De tellers van het totale aantal afgedrukte pagina's worden links in het scherm weergeven.
- 3. Selecteer voor meer informatie de toets [Tellers] en schuif vervolgens door de lijst om naar de gewenste teller te gaan.
- 4. Selecteer de toets [Sluiten] om af te sluiten.

# DocuColor 242, 252, 260

1. Druk op de toets [Apparaatstatus]\* op het bedieningspaneel. Het scherm Apparaatstatus wordt weergegeven

- 2. Selecteer het tabblad [Kostenteller/afdrukoverzicht] op het aanraakscherm.
- 3. Selecteer de toets [Kostenteller]. Het scherm met informatie over de kostentellers wordt weergegeven. De beschikbare tellers zijn:
  - Kleuren afdrukken
  - Zwarte afdrukken
  - Grote kleurenafdrukken
  - Zwarte grote afdrukken

# Phaser 3250

- 1. Druk in de klaar modus op [Start/Stop].
- 2. Houd deze ingedrukt totdat de onderste LED langzaam groen knippert en dan verandert in snel knipperen.
- 3. Laat de knop na ongeveer zes seconden los.
- 4. De configuratie pagina wordt afgedrukt. Het totaal aantal afgedrukte pagina's geeft de tellerstand aan.

#### Phaser 3600

- 1. Druk op [Menu] tot op de onderste regel van de display Informatie verschijnt. Druk op OK.
- 2. Druk op de [pijltoetsen] tot Configuratie verschijnt en vervolgens op OK.
- 3. Het Totaal aantal afgedrukte pagina's geeft de tellerstand aan.

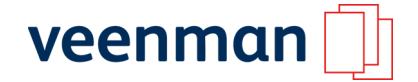

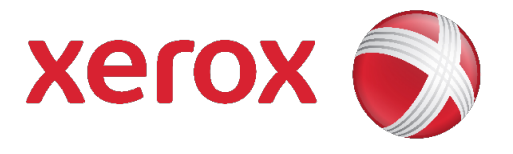

# Phaser 3635 MFP

- 1. Druk op de knop [Apparaatstatus]\* op bedieningpaneel. Het scherm Apparaatinformatie wordt weergegeven.
- 2. Druk rechtsonder op het aanraakscherm op de knop [Tellers]. De lijst met Tellers verschijnt.

### Phaser 4510

- 1. Druk op de display op [Informatie] en druk op OK.
- 2. Selecteer informatie pagina's en druk op OK.
- 3. Selecteer Configuratie pagina en druk op OK.
- 4. Het Totaal aantal afgedrukte pagina's geeft de tellerstand aan.

# Phaser 4600, 4620

- 1. Druk linksboven op de [menu] knop.
- 2. Druk op de pijltoetsen tot informatie verschijnt en vervolgens op OK.
- 3. Druk op de pijltoetsen tot factureringstellers verschijnt en vervolgens op OK.

### Phaser 6180 MFP

- 1. Druk op de knop [Systeem] op het bedieningspaneel.
- 2. Gebruik het menu Tellers om op het bedieningspaneel te kunnen zien hoe veel afdrukken er zijn gemaakt.

#### Phaser 8860 MFP

- 1. Druk op de knop [Systeem] op het bedieningspaneel.
- 2. Gebruik het pijltje om menu Tellers om op het bedieningspaneel te kunnen zien. Druk vervolgens op V OK om te zien hoe veel afdrukken er zijn gemaakt

#### WorkCentre 5020

- 1. Druk op de toets [3] en houd deze 4 seconden ingedrukt.
- 2. Houd de [3] ingedrukt en druk vervolgens op de stop-toets.
- 3. Het configuratierapport wordt uitgeprint.
- 4. Onder Print Service Settings staat de totaalstand bij "number of impressions".

#### WorkCentre C118, M118, M118i

- 1. Druk op de toets [Apparaatstatus]\* op het bedieningspaneel. Het scherm Apparaatstatus wordt weergegeven.
- 2. Druk op de selectietoets onder het weergavescherm tot 'Kostenteller' wordt gemarkeerd.
- 3. Druk op de toets [Invoeren] op het bedieningspaneel. Het totaal aantal afdrukken dat op het apparaat is gemaakt, wordt weergegeven in het veld 'Totaal'.

#### WorkCentre 5225, 5230, 5300

- 1. Druk op de knop [Apparaatstatus]\* op het bedieningspaneel. Het scherm Apparaatstatus wordt weergegeven.
- 2. Selecteer tabblad [Factureringsinformatie] op het aanraakscherm.
- 3. Selecteer [Kosteninformatie]. De teller wordt weergegeven.

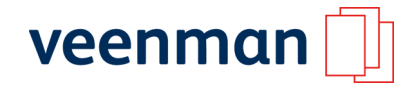

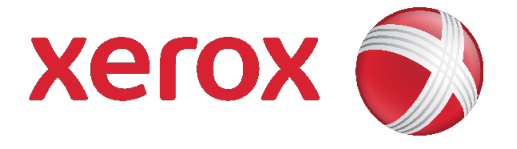

# WorkCentre 5325 / 5330 / 5335

- 1. Druk op de toets [Apparaatstatus]\* op het bedieningspaneel. Het scherm Apparaatstatus wordt weergegeven.
- 2. Selecteer het tabblad [Factureringsinformatie] op het aanraakscherm.
- 3. Druk op Tellers en selecteer de gewenste teller door op de pijl te drukken. Gebruik desgewenst de schuifbalken om de volledige lijst te bekijken.

#### WorkCentre 5632, 5638, 5645, 5655, 5665, 5675, 5687, 4250 en 4260

- 1. Druk op de toets [Apparaatstatus]\* op het bedieningspaneel. Het scherm Apparaatstatus wordt weergegeven.
- 2. Selecteer tabblad [Apparaatinformatie] op het aanraakscherm.
- 3. Druk op de toets [Tellers]. De lijst met Tellers verschijnt. De teller Totaal afgedrukte beelden wordt altijd aan de bovenkant van de lijst weergegeven.

#### WorkCentre 57xx, 6400

- 1. Druk op de knop [apparaatstatus]
- 2. Selecteer het tabblad [factureringsinformatie]

#### WorkCentre 72xx, 52xx, 56xx

- 1. Log in als admin (11111)
- 2. Druk op de toets [Apparaatstatus]\*
- 3 Selecteer het tabblad [factureringsinformatie]
- 4. Druk op [overzichten afdrukken]
- 5. Druk op [opdrachttelleroverzicht]
- 6. Selecteer [opdrachttelleroverzicht
- 7. Startknop
  - Kleuren afdrukken
  - Zwarte afdrukken
  - Grote kleurenafdrukken
  - Zwarte grote afdrukken

#### WorkCentre 7328, 7335, 7345, 7346

- 1. Druk op de toets [Apparaatstatus]\* op het bedieningspaneel. Het scherm Apparaatstatus wordt weergegeven.
- 2. Selecteer het tabblad [Kostenteller/Afdrukoverz.] op het aanraakscherm.
- 3. Selecteer de toets [Kostenteller]. De tellers worden weergegeven:
  - Kleuren afdrukken
  - Zwarte afdrukken
  - Grote kleurenafdrukken
  - Zwarte grote afdrukken

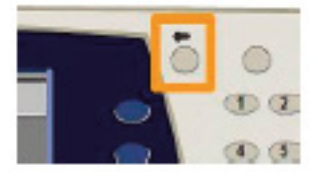

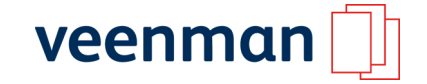

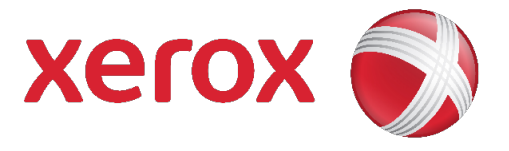

# WorkCentre 7425, 7428, 7435, 7545, 7556, 7525, 7530, 7535 en 78xx serie

- 1. Druk op het bedieningspaneel op de toets [Apparaatstatus]\*. Het scherm Apparaatstatus wordt weergegeven.
- 2. Selecteer tabblad [Factureringsinformatie]. Het scherm kostentellers wordt weergegeven.
- 3. Voor meer gedetailleerde informatie drukt u op de toets [Tellers].
  - Kleuren afdrukken
  - Zwarte afdrukken
  - Grote kleurenafdrukken
  - Zwarte grote afdrukken

# WorkCentre 7655, 7665, 7675, 7755, 7765, 7775

- 1. Druk op het bedieningspaneel op de toets [Apparaatstatus]\*. Het scherm Apparaatstatus wordt weergegeven.
- 2. Selecteer het tabblad [Factureringsinformatie] op het aanraakscherm. Het scherm Factureringsinformatie verschijnt nu. OPMERKING: Op het tabblad Factureringsinformatie vindt u Zwarte afdrukken, Kleurenafdrukken en Totaal afdrukken
- 3. Selecteer de toets [Tellers]. De lijst met tellers wordt weergegeven. De toepassing Tellers geeft informatie over het apparaatgebruik.
  - Kleuren afdrukken
  - Zwarte afdrukken
  - Grote kleurenafdrukken
  - Zwarte grote afdrukken

OPMERKING: Gebruik zo nodig de schuiftoetsen om aanvullende tellers te bekijken.

# ColorQube 8870

- 1. Op het printerbedieningspaneel selecteert u [Gegevens]. Vervolgens drukt u op OK.
- 2. Selecteer [Tellers] > OK. De lijst met afdrukken wordt weergegeven.
- 3. Voor een beschrijving van elke teller, bijvoorbeeld Betalen met 3 tellers, selecteert u de teller en drukt u op het bedienings-paneel op de knop Help (?).

# ColorQube 92xx, 93xx, 8900

- 1. Druk op het bedieningspaneel op de toets [Apparaatstatus]\*. Het scherm Apparaatstatus wordt weergegeven.
- 2. Selecteer het tabblad [Factureringsinformatie] op het aanraakscherm. Het scherm Factureringsinformatie verschijnt nu. OPMERKING: Op het tabblad Factureringsinformatie vindt u Zwarte afdrukken, Kleurenafdrukken en Totaal afdrukken
  - Level 1 = zwart/wit
  - Level 2 = kleur kantoor
  - Level 3 = kleur professioneel
  - Grote kleurenafdrukken
  - Zwarte grote afdrukken

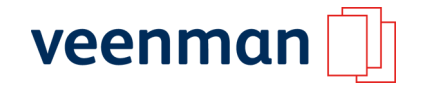

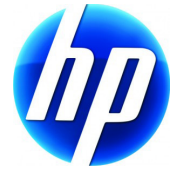

U dient in de meeste gevallen de configuratiepagina uit te printen om het aantal afgedrukte pagina's te achterhalen. Afhankelijk van het apparaat krijgt u meerdere pagina's over de specifieke gegevens van uw printer/kopieerapparaat. Meestal staan de gevraagde tellers op de eerst geprinte pagina linksboven op de configuratiepagina. U wordt verzocht deze configuratiepagina's retour te sturen naar Veenman.

Bij kleurensystemen worden het totaal en de kleurenafdrukken apart vermeld.

Dit betekent:

totaal aantal afgedrukte pagina's -/- aantal kleuren afdrukken = zwart-wit aantal.

Let op: Staat bij Color Laserjet's of MFP's de Nederlandse taal ingesteld, dan geeft deze het totaal aantal afdrukken weer als motorcycli.

Het aantal afgedrukte pagina's staat voor het aantal kleuren afdrukken.

Dit betekent: motorcycli – aantal afgedrukte pagina's = zwart/wit aantal

Hierna staat aangegeven hoe u voor uw specifieke apparaat de tellerstand kan achterhalen middels een configuratiepagina.

# 1100, 1150, 1200, 1220, 1300, 1320

Houd de [START] toets 5 seconden ingedrukt om een configuratiepagina af te drukken.

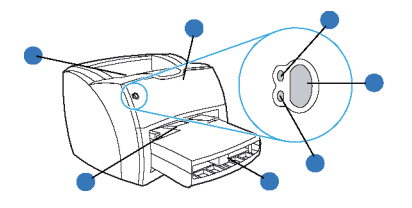

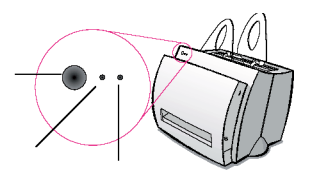

# Color Laserjet 1500, 2100, 2200, Color Laserjet 2500, Color Laserjet 2550

[START] (groen) en [TAAK ANNULEREN] (rood) toetsen gelijktijdig indrukken om een configuratiepagina af te drukken.

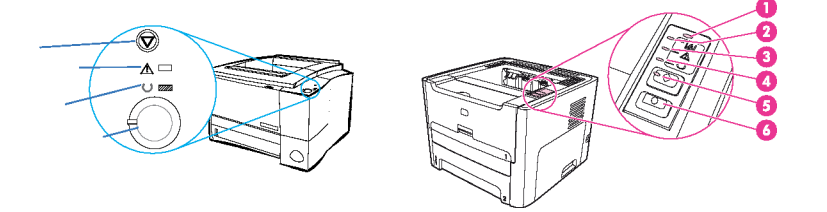

#### P2015 serie

[START] toets ingedrukt houden tot lampje gaat branden bij het driehoekje met het uitroepteken, dan los laten. Er komen drie configuratiepagina's uit waar op de eerste pagina de tellerstand staat.

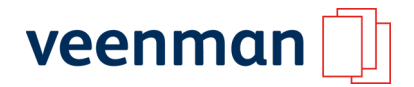

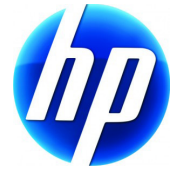

# P2035

- 1. Druk vijf seconden op de knop [START] als het Klaar lampje brandt en er geen andere taken worden afgedrukt.
- 2. In de keuzelijst van de Informatiepagina's op het tabblad Services in de Printervoorkeuren staat de configuratepagina.

# P2055

- 1. Druk op [OK].
- 2. Druk op de pijl omlaag om Rapporten te selecteren en druk vervolgens op [OK].
- 3. Druk op de pijl omlaag om het config- rapport te markeren en druk op [OK] om het af te drukken.

# M2727, CM 2320

- 1. Druk op het bedieningspaneel op [Setup].
- 2. Selecteer Rapporten met de pijlknoppen en druk vervolgens op [OK].
- 3. Selecteer Gebruikerspagina met de pijlknoppen en druk vervolgens op [OK].

### 23xx serie, 24xx serie, 35xx serie, 37xx serie,

# 3000, P3005, 3600, 3800, 4050, 4100MFP, 4200, 4250, 4300, 4350, 4600, 4650, 4700, 5200, 5500, 5550, 9000, 9040, 9050, 9500

- 1. Druk op √ om naar menu's te gaan.
- 2. Druk op **▼** om informatie te markeren.
- 3. Druk op  $\sqrt{}$  om informatie te selecteren.
- 4. Druk op  $\nabla$  om configuratie afdrukken te markeren.
- 5. Druk op  $\sqrt{}$  om configuratie afdrukken te selecteren.

#### Designjet

Voor alle Designjets hoeft u géén tellerstand aan te leveren.

# 2820MFP, 2840MFP, 3100, 3150, 3200, 3300MFP, 3320MFP, 3330MFP, 3380MFP, 3390MFP, 3392MFP

- 1. Druk op toets [MENU].
- 2. Druk met toetsen [◀] of [▶] naar rapporten, druk op [INVOEREN] (of ENTER).
- 3. Afhankelijk van uw model: Druk met [◀] of [▶] toetsen naar
  - **2820/2840MFP**: gebruikerspagina
  - **3100**: testrapport afdrukken
  - **3150**: config-rapport afdrukken
  - **3200**: configuratierapport
  - **3300MFP**:gebruikerspagina
  - **3320MFP**: gebruikerspagina
  - **3330MFP**: config rapport
  - 3380MFP: gebruikerspagina
  - 3390/3392MFP: gebruikerspagina

4. Druk op toets [INVOEREN] (of [ENTER]).

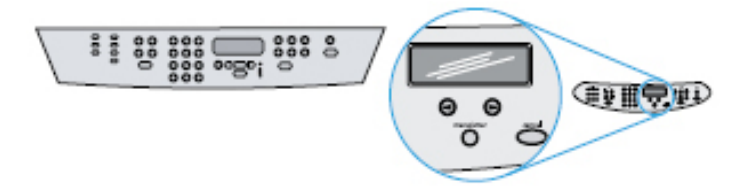

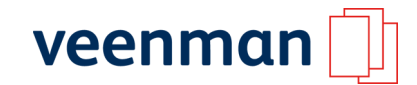

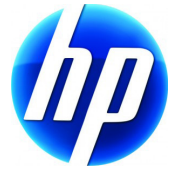

# M3027MFP, M3035MFP, CM3530MFP, M5025MFP, M5035MFP, CM6030MFP, CM6040MFP

- 1. Scroll in het aanraakscherm naar beneden tot het menu-item [BEHEER].
- 2. Druk in het aanraakscherm op [BEHEER].
- 3. Druk in het aanraakscherm op [INFORMATIE].
- 4. Druk in het aanraakscherm op [CONFIGURATIE/STATUSPAGINA'S].
- 5. Druk in het aanraakscherm op [CONFIGURATIEPAGINA AFDRUKKEN].

### LaserJet M401

- 1. Selecteer het menu [Rapporten]
- 2. Druk de gebruikspagina af om het aantal afdrukken weer te geven.

# LaserJet M425 MFP

- 1. Selecteer in het startscherm op het bedieningspaneel van het apparaat de knop [Instellingen]
- 2. Druk op de knop [rapporten]
- 3. Druk op het [verbruiksrapport]

# CM8050MFP, CM8060MFP

- 1. Druk in het aanraakscherm op [BEHEER].
- 2. Druk in het aanraakscherm op [INFORMATIE].
- 3. Druk in het aanraakscherm op gebruikspagina afdrukken. Hierop staan de volgende tellerstanden in letter, A3 en A4: Kleur professioneel (1ste tabel) / zwart wit (2de, 4de en 5de tabel) / Kleur kantoor (3de tabel)

#### 4000, 4014, 4015, 5000, 5100, 8000, 8100, 8150, Mopier 240/320, Color 4500/4550, Color 8500/8550

- 1. [MENU] toets indrukken tot informatiemenu in het display verschijnt.
- 2. [OPTIE] of [ITEM] indrukken tot configuratie afdrukken in het display verschijnt.
- 3. [SELECTEREN] indrukken.

# 4345MFP, 4730MFP, 9000MFP, 9040MFP, 9050MFP, 9500MFP, M4345MFP, M9040MFP, M9050MFP, P3015, M4555

- 1. Druk op de toets [MENU].
- 2. Druk in het aanraakscherm op [INFORMATIE].
- 3. Druk in het aanraakscherm op [CONFIGURATIEPAGINA AFDRUKKEN]. Aantal motorcycli is de totaal stand

# C4730MFP, C9500MFP, MC4730MFP, P2025, CP5525, CP4525, CM4540

- 1. Druk op de toets [MENU].
- 2. Druk in het aanraakscherm op [INFORMATIE].
- 3. Druk in het aanraakscherm op [CONFIGURATIEPAGINA AFDRUKKEN]. Aantal motorcycli is de totaalstand

#### Voor de kleur afdrukken

2. Druk in het aanraakscherm op [INFORMATIE].

3. Druk in het aanraakscherm op [GEBRUIKERS/STATUS PAGINA AFDRUKKEN] Aantal Z/W en Kleur geeft Totaalafdrukken

# 9055MFP, 9065MFP, 9085MFP, 9850MFP

Op de toets [P] (counter) drukken, in het display is de tellerstand zichtbaar (achter de linker voorklep zit links bovenaan ook een mechanische teller.)

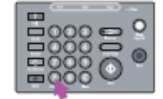

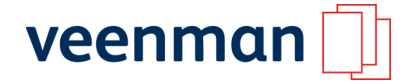

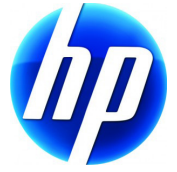

# M451

- 1. Toets [>] om in de menustructuur te komen
- 2. Selecteer het [RAPPORTEN MENU]
- 3. Selecteer het [VERBRUIKSRAPPORT]

# M475

- 1. Toets de [SET UP] button
- 2. Selecteer het [RAPPORTEN MENU]
- 3. Selecteer het [VERBRUIKSRAPPORT]

# M525, M575, M775

- 1. Selecteer het [BEHEER MENU]
- 2. Selecteer het [RAPPORTEN MENU]
- 3. Selecteer het [VERBRUIKSRAPPORT]

# M551

- 1. Toets [>] teken om in de menustructuur te komen
- 2. Selecteer het [RAPPORTEN MENU]
- 3. Selecteer het [VERBRUIKSRAPPORT]

# M601, M602 en M603

- 1. Druk op de [HOME] button
- 2. Selecteer het [BEHEER MENU]
- 3. Selecteer het [RAPPORTEN MENU]
- 4. Selecteer het [VERBRUIKSRAPPORT]

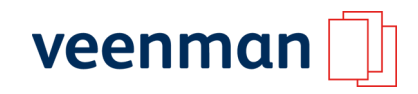

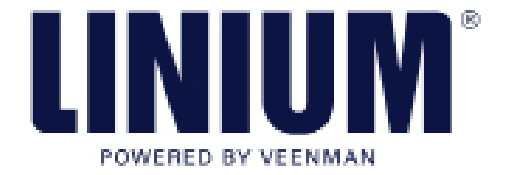

#### LINIUM / Konica Minolta 1015, 1020, 1120, 1212, 2223 Mechanische teller rechterzijkant machine.

# LINIUM / Konica Minolta 1112

Mechanische teller binnenzijde, systeem rechts openen, teller rechtsachter.

# LINIUM / Konica Minolta 1216

Mechanische teller binnenzijde, voorklep openen, teller linksonder.

### LINIUM / Konica Minolta 1312

Mechanische teller binnenzijde, systeem openen, teller in achterwand.

# LINIUM / Konica Minolta 2028,2125, 3031, 3035, 3135, 3331, 3340, 4045, 4145, 4155, 4255, 7033, 7040, 7045, 7050, 7055, 7060, 7150, 7155, 7160, 7165, 8028, 9028, DP60, DP75

Mechanische teller binnenzijde machine, voorklep openen, teller linksboven.

# LINIUM / Konica Minolta 4060, 5082, 5370, 6192

Elektronische teller: [P] toets, [1] toets, [START] toets.

### LINIUM / Konica Minolta 7015

- 1. Elektronische teller: [F] toets,
- 2.  $[\mathbf{V}]$  toets tot totaalteller,
- 3. Dan toets van sorteren (rechts),
- 4. Tellerstanden aflezen, zelfde toets weer drukken, einde.

#### LINIUM / Konica Minolta 7020, 7022, 7030, 7130, 7135

Elektronische teller uit te lezen d.m.v. indrukken van toets met [].\*

#### LINIUM / Konica Minolta 7024

Mechanische teller buitenzijde machine naast het display.

# LINIUM / Konica Minolta 7075, 7085

Druk de [P] toets in, de tellerstand en het serienummer verschijnen.

# LINIUM / Konica Minolta 7145, 7222, 7228, 7235

Druk op de knop [123] (links op bedieningspaneel onder [aan/uit]-knop).

#### LINIUM / Konica Minolta 7255, 7272

[P] toets indrukken.

# LINIUM / Konica Minolta 7528

Mechanische teller binnenzijde, voorklep openen teller rechtsboven.

#### LINIUM / Konica Minolta 7723

Mechanische teller buitenzijde, linkerzijkant onder de sorter.

#### LINIUM / Konica Minolta 7728

Mechanische teller binnenzijde, voorklep openen/meest linker teller.

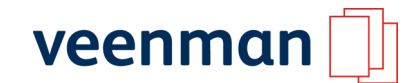

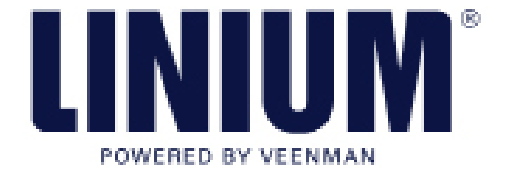

# LINIUM / Konica Minolta 7823

Elektronische teller, bovenste knopje(utility) links op bedieningpaneel drukken, dan op touchscreen (counters) drukken.

# LINIUM / Konica Minolta 7915, 7920

Druk op de utility toets, in het display staan tellers, onderaan de total count (kleur + zwart/wit).

#### Konica 8020, 8031, LINIUM C350

Utility toets indrukken, in display op tellers drukken, hierna verschijnen 3 tabbladen:

- tab 1 : kopie + print = totaal zwart
- tab 2 : kopie + print = totaal kleur
- tab 3 : mono kleur, deze teller optellen bij totaal kleur van tab 2 geeft het totaal aantal kleur.

### Konica 8050, LINIUM PRO C500, PRO C6500

- 1. Linkerklep openen dan zitten de mechanische tellers linksboven.
- 2. De rechter is zwart/wit-teller, dit is dus het aantal zwartwit afdrukken.
- 3. De linker is de totaalteller. Voor het aantal kleuren afdrukken:
  - Aantal kleurenafdrukken = Linkerteller Rechterteller

### LINIUM / Konica Minolta Fax 7310

De mechanische teller bevindt zich links aan de zijkant aan de buitenzijde van de machine.

#### LINIUM / Konica Minolta Fax 7410

Mechanische teller, bevindt zich aan de binnenzijde van de machine. Machine rechts openen, daarna is de teller rechts achterin afleesbaar.

# LINIUM / Konica Minolta 7415

- 7415 met fax optie: bevestigingstoets; pijl naar beneden; ja.
- 7415 zonder fax optie: 3 sec stop/clear toets indrukken (de tellerstand verschijnt in blokken van 2 in het display).

### LINIUM / Konica Minolta Fax 9715

Mechanische teller, afleesbaar aan de buitenzijde, rechter zijkant van de machine.

#### LINIUM 162, LINIUM 210

- 1. Druk op [STATUS],
- 2. Druk vervolgens op ja,
- 3. Selecteer met de pijl toets Tot. Aant. Pagina's . Dit is de tellerstand van de machine.

#### LINIUM 250, 350

Voorklep openen, rechtsboven de mechanische teller aflezen.

#### LINIUM, 420, 500, 600, 750, PRO 920, C250, C252, C300, C351, C352, C450

- 1. Druk op de toets [HULPPROGRAMMA] of [UTILITY].
- 2. Links in het display verschijnen de tellerstanden in het scherm.

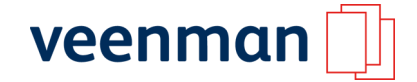

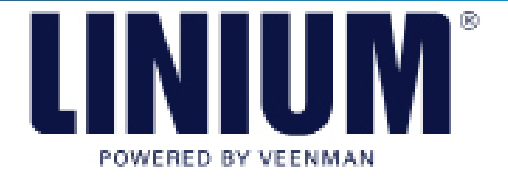

# LINIUM 250P, 352P en C450P

- 1. Druk op [MENU SELECT].
- 2. Druk op [▼] totdat "USER SETTINGS" op het display verschijnt.
- 3. Druk op [▶] totdat "PRINT REPORTS" op het display verschijnt.
- 4. Druk op [▶] totdat "METER COUNT" op het display verschijnt.
- 5. Druk 2x op [MENU SELECT].
- 6. De machine print nu 2 pagina's met tellerstanden.

# LINIUM PRO 1050, PRO 1050e

Mechanische teller, rechter voorklep openen dan zit de teller links boven.

### LINIUM 130F

- 1. Druk op [MENU], [2], [1], [1], [1], [ENTER].
- 2. Druk op [▼] om naar het totaal aantal afgedrukte pagina's te gaan.

# LINIUM / Konica Minolta 131F, 190 F

Druk op [Menu], [2], [1], [1], [1], [Invoer]. Druk op [▼] om naar het totaal aantal afgedrukte pagina's te gaan.

# LINIUM / Konica Minolta 163, 211

Druk op de toets [Bevestigen]. Druk op de toets [▼] tot "TOTAAL AANTAL PAG." is geselecteerd en druk vervolgens op de toets [OK]. Druk op de toets [▼] naar de verschillende tellerstanden.

# LINIUM / Konica Minolta C203, C253, C353, C341, C550, C650

Druk op toets [Hulpprogramma]. Druk op [Teller] en druk vervolgens op [Contr. details] in het linkerpaneel.

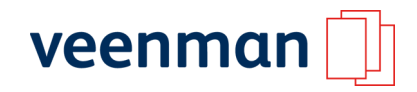

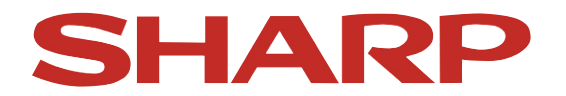

# SF7800serie, SF8000serie, SF9000serie, SF21xx serie, SF22xx serie, SF23xx serie, SF2020, SF2025, SF2027, SF2414, SF2514, AR160, AR161, AR163, AR205,

### AR-M160, AR206, AR-M205

Als de machine kopieklaar staat, de nultoets indrukken en vasthouden. In het display verschijnt dan de tellerstand in groepjes van 2 of 3 cijfers. Plaats deze achter elkaar voor het totaal aantal afgedrukte pagina's.

# SD2060, SD2260, SD3062, SD3076, SD4085, SF2030, SF2035, SF2040, AR5132

Rechts naast het display zit een knop met de tekst [VENSTER/DISPLAY DOORDRAAIEN]. Als de machine kopieklaar staat en deze knop wordt ingedrukt en vastgehouden, verschijnt de tellerstand in het display.

#### AR280, AR285, AR335, AR405, AR505, AR286, AR336, AR287, AR337, AR407, AR507

1. Rechts van het display zit een knop met hierop afgebeeld een sleutel. Als hierop gedrukt wordt, komt er een knop tevoorschijn waarop staat "key operator programma's".

2. Als hierop gedrukt wordt vraagt de machine om een vijfcijferige code, deze is standaard "00000". Voer deze code in.

3. Er verschijnt een zichtbaar waarbij staat "totaal aantal". Druk op deze knop. Er wordt een lijst zichtbaar met daarop een antal tellerstanden. De totaal teller en de printteller bij elkaar opgeteld geeft de totaal aantal afgedrukte pagina's.

#### AL1000, AL1200, AL1220, AR150, AR121, AR122, AR151

Wanneer de [C] toets langer dan 5 seconden ingedrukt wordt, verschijnt er in het display 3x2 cijfers. Plaats deze cijfers achter elkaar voor de tellerstand.

#### AR235, AR275

[KOPIE] toets indrukken en vast houden, (deze toets zit links boven naast het display). In het scherm staat het totaal aantal gemaakte afdrukken.

#### AR-M350, AR-M450 (Alle modellen)

Machine in copy mode zetten, [COPY] mode toets ingedrukt houden, totaal aantal afgedrukte pagina's komt in display bovenaan.

### AR-C150, AR-C160, AR-C250, AR-C270

- 1. Rechts van het display zit een knop met hierop afgebeeld een sleutel. Als hierop gedrukt wordt, komt er een knop tevoorschijn waarop staat "key operator programma's".
- 2. Als hierop gedrukt wordt vraagt de machine om een vijfcijferige code, deze is standaard "00000". Voer deze code in. Er verschijnt een zichtbaar waarbij staat "totaal aantal".
- 3. Druk op deze knop. Er wordt een lijst zichtbaar met daarop een aantal tellerstanden. Er zijn twee tellers, één voor kopiëren en één voor printen. Hiervan moet de kopieën teller kleur en de printen teller kleur bij elkaar worden opgeteld om de totaal telling kleur te krijgen. Hetzelfde moet worden gedaan met de zwart tellers.

#### AR-M300, AR-M350, AR-M450, AR-M236, AR-M276, AR-M620, AR-M550

Druk op de knop [gebruikers instellingen] op het toetsenbord. Kies voor de optie [Totaal aantal kopieën]. De getallen achter "afdrukken" en achter "aantal" bij elkaar optellen voor het totaal aantal afgedrukte pagina's.

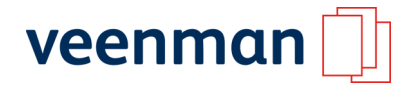

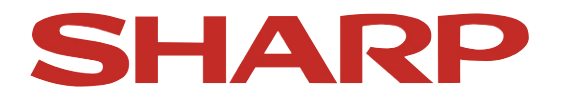

#### AR-P350, AR-P450

Druk herhaaldelijk op de [MENU] toets tot er in het scherm staat "gebruikers instellingen". Druk tweemaal op de [OK] toets. Stap met of naar de tellerstand.

#### AR-C260M, AR-C170M

Druk op de knop [GEBRUIKERS INSTELLINGEN] op het toetsenbord. Kies voor de optie "Totaal aantal kopieën". De getallen achter "afdrukken" en achter "aantal" bij elkaar optellen voor het totaal aantal afgedrukte pagina's voor kleur en voor zwart wit.

#### AR-M150, AR-M155

- 1. Zet de machine in de kopie mode. Druk op de [MENU] toets.
- 2. Druk op [of] totdat er total count in het display komt.
- 3. Druk vervolgens op [OK].

#### **AR-M 165**

- 1. Druk op toets [SPECIALE FUNCTIE]. Kies optie 4: totale teller.
- 2. Druk op [OK].

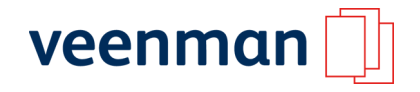